## Creating a PDF for print from QuarkXpress

These settings are recommended to create print-ready PDF's from QuarkXpress for PrintWest and Mister Print. SELECT: File>Export>Layout as PDF - then change to setting selected in each window below.

| <b>1</b> General: In                                                                                                    | nclude Blank Pages                                                                                                    |
|----------------------------------------------------------------------------------------------------|----------------------------------------------------------------------------------------------------|
|                                                                                                    | PDF Export Options for Layout 1                                                                                         |
| PDF Style: Press - I<br>Verification: None                                                                                             | High Quality/High Resolution +                                                                                          |
| Pages<br>Meta Data<br>Hyperlinks<br>Compression<br>Color<br>Fonts<br>Marks<br>Bleed<br>Layers<br>Transparency<br>OPI<br>JDF<br>Summary | Page Options<br>Spreads<br>Export pages as separate PDFs<br>Include Blank Pages<br>Embed Thumbnail Color Thumbnail ‡    |
| 3.01.14                                                                                                    |                                                                                                    |
| <b>J</b> Color: Mo                                                                                                    | de> Composite / Setup> As Is<br>PDF Export Options for Layout 1                                                         |
| PDF Style: Press - 1<br>Verification: None                                                                                             | High Quality/High Resolution +                                                                                          |
| Pages                                                                                                    | Color Options                                                                                                    |
| Meta Data<br>Hyperlinks<br>Compression<br>Color<br>Fonts<br>Marks<br>Bleed<br>Layers<br>Transparency<br>OPI<br>JDF<br>Summary          | Mode: Composite +<br>Setup: As Is +<br>Plate<br>Cyan<br>Magenta<br>Yellow<br>Black<br>Pantone 109 C                     |
| 5                                                                                                    | Capture Settings Cancel OK                                                                                              |
| <b>Bleed:</b> Ente                                                                                                    | PDF Export Options for Layout 1                                                                                         |
| PDF Style: Press - 1<br>Verification: None                                                                                             | High Quality/High Resolution +                                                                                          |
| Pages<br>Meta Data<br>Hyperlinks<br>Compression<br>Color<br>Fonts<br>Marks<br>Bleed<br>Layers<br>Transparency<br>OPI<br>JDF<br>Summary | Bleed Options<br>Bleed Type: Asymmetric ‡<br>Top: 0.25* Left: 0.25*<br>Bottom: 0.25* Right: 0.25*<br>Clip at Bleed Edge |
|                                                                                                    | Capture Settings Cancel OK                                                                                              |

## Compression: Select Manual ZIP Compression

|                                          | Tor Export options for Edyout 1           |
|------------------------------------------|-------------------------------------------|
| PDF Style: Press -<br>Verification: None | High Quality/High Resolution    *         |
| Pages                                    | Color Images                              |
| Meta Data<br>Hyperlinks                  | Compression: Manual ZIP (8 bit) +         |
| Compression                              | Resolution: Bicubic Downsample + 300 dpi  |
| Color                                    |                                           |
| Fonts                                    | Cravscale Images                          |
| Rieed                                    |                                           |
| Lavers                                   | Compression: Manual ZIP (8 bit) +         |
| Transparency                             | Resolution: Bicubic Downsample * 300 dai  |
| OPI                                      | Resolution. Bicubic Downsample +          |
| JDF                                      |                                           |
| Summary                                  | Monochrome Images                         |
|                                          | Compression: CCITT Group 4 +              |
|                                          |                                           |
|                                          | Resolution: Downsample to: 7 1200 dpi     |
|                                          |                                           |
|                                          | Compress Text and Line Art 🛛 ASCII Format |
|                                          |                                           |
|                                          | Capture Settings Cancel OK                |

## Marks: Select Centered PDE Export Options for Layout

|                                                                                                    | PDF Export Options for Eayout 1                                                                                                    |
|----------------------------------------------------------------------------------------------------|----------------------------------------------------------------------------------------------------|
| PDF Style: Press -<br>Verification: None<br>Pages<br>Meta Data<br>Hyperlinks<br>Compression<br>Color<br>Fonts<br>Marks<br>Bleed<br>Layers<br>Transparency<br>OPI<br>JDF<br>Summary | High Quality/High Resolution + + Registration Marks Options Mode: Centered + Width: 0.003* Length: 0.333* Offset: 0.25* Include Bleed Marks |
|                                                                                                    | Capture Settings Cancel OK                                                                                                    |

## **Transparency:** Export Transparency Natively

PDF Export Options for Layout 1

| PDF Style: Press                                                           | - High Quality/High Resolution \$                                                                                                    |
|----------------------------------------------------------------------------|----------------------------------------------------------------------------------------------------|
| Verification: None                                                         | ÷                                                                                                    |
| Pages<br>Meta Data<br>Hyperlinks<br>Compression<br>Color<br>Fonts<br>Marks | QuarkXPress Objects            • Export Transparency Natively         NOTE: This option is disabled if verification is set to a PDF/X         specification that doesn't allow transparency.          Ignore Transparency         Flatten Transparency |
| Bleed                                                                      | Item Resolution                                                                                                    |
| Transparency<br>OPI<br>JDF<br>Summary                                      | Vector Images     300            dpi           Blends         300          dpi           Drop Shadows         200          dpi                                                                                                    |
|                                                                            | Upsample Rotations<br>To 300 dpi for images less than 225 dpi<br>Transparent Objects In Imported PDF & AI Files<br>Flattening Resolution: 300 dpi                                                                                                    |
|                                                                            | Capture Settings Cancel OK                                                                                                    |